# Packet Tracer. Настройка аутентификации протоколов РАР и СНАР

Топология

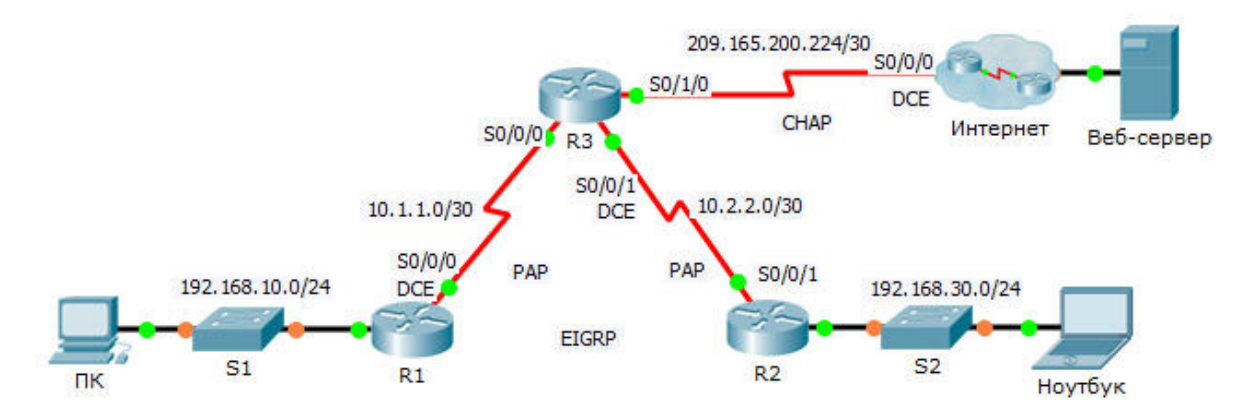

# Таблица адресации

| Устройство | Интерфейс | IP-адрес        | Маска подсети   | Шлюз по<br>умолчанию |
|------------|-----------|-----------------|-----------------|----------------------|
| R1         | G0/0      | 192.168.10.1    | 255.255.255.0   | Недоступно           |
|            | S0/0/0    | 10.1.1.1        | 255.255.255.252 | Недоступно           |
| R2         | G0/0      | 192.168.30.1    | 255.255.255.0   | Недоступно           |
|            | S0/0/1    | 10.2.2.2        | 255.255.255.252 | Недоступно           |
| R3         | S0/0/0    | 10.1.1.2        | 255.255.255.252 | Недоступно           |
|            | S0/0/1    | 10.2.2.1        | 255.255.255.252 | Недоступно           |
|            | S0/1/0    | 209.165.200.225 | 255.255.255.252 | Недоступно           |
| ISP        | S0/0/0    | 209.165.200.226 | 255.255.255.252 | Недоступно           |
|            | G0/0      | 209.165.200.1   | 255.255.255.252 | Недоступно           |
| Веб-сервер | NIC       | 209.165.200.2   | 255.255.255.252 | 209.165.200.1        |
| ПК         | NIC       | 192.168.10.10   | 255.255.255.0   | 192.168.10.1         |
| Ноутбук    | NIC       | 192.168.30.10   | 255.255.255.0   | 192.168.30.1         |

# Задачи

- Часть 1. Проверка настроек маршрутизации
- Часть 2. Настройка РРР в качестве метода инкапсуляции
- Часть 3. Настройка аутентификации РРР

# Исходные данные

В рамках данного задания вам предстоит отработать настройку инкапсуляции PPP на последовательных каналах. Также вы сможете настроить аутентификацию PAP PPP и аутентификацию CHAP PPP.

# Часть 1: Проверьте настройки маршрутизации

## Шаг 1: Просмотрите текущие настройки на всех маршрутизаторах.

Рассматривая настройки маршрутизатора, обратите внимание на использование в топологии как статических, так и динамических маршрутов.

## Шаг 2: Проверьте связь между компьютерами и веб-сервером.

Отправьте эхо-запрос с **ПК** и **Ноутбука** на веб-сервер по адресу 209.165.200.2. Обе команды **ping** должны пройти успешно. Не забудьте выделить достаточно времени на схождение STP и EIGRP.

# Часть 2: Настройте РРР в качестве метода инкапсуляции

## Шаг 1: Настройте R1 на использование инкапсуляции PPP с R3.

На R1 введите следующие команды:

```
R1(config)# interface s0/0/0
```

- R1(config-if)# encapsulation ppp
- Шаг 2: Настройте R2 на использование инкапсуляции PPP с R3.

Введите соответствующие команды на R2:

## Шаг 3: Настройте R3 на использование инкапсуляции PPP с R1, R2 и ISP.

Введите соответствующие команды на маршрутизаторе R3:

#### Шаг 4: Настройте ISP на использование инкапсуляции PPP с R3.

а. Нажмите на облако Интернет, затем на ISP. Введите следующие команды:

Router(config) # interface s0/0/0

Router(config-if) # encapsulation ppp

b. Выйдите из облака Интернет путем нажатия кнопки Back (Назад) в левом верхнем углу или сочетания клавиш Alt+CTPEЛKA ВЛЕВО.

## Шаг 5: Проверьте подключение к веб-серверу.

**ПК** и **Ноутбук** должны успешно отправлять эхо-запросы на веб-сервер по адресу 209.165.200.2. Возможно, понадобится подождать, пока заработают интерфейсы и EIGRP снова сойдётся.

# Часть 3: Настройте аутентификацию РРР

## Шаг 1: Настройте аутентификацию РАР РРР между R1 и R3.

Примечание. Чтобы обеспечить более надёжное шифрование пароля, вместо ключевого слова **password**, приведённого в учебных материалах, следует использовать ключевое слово **secret**.

а. На R1 введите следующие команды:

```
R1 (config) # username R3 secret class
R1 (config) # interface s0/0/0
R1 (config-if) # ppp authentication pap
R1 (config-if) # ppp pap sent-username R1 password cisco
b. Введите следующие команды на маршрутизаторе R3:
R3 (config) # username R1 secret cisco
R2 (config) # interface s0/0/0
```

```
R3(config)# interface s0/0/0
R3(config-if)# ppp authentication pap
R3(config-if)# ppp pap sent-username R3 password class
```

## Шаг 2: Настройте аутентификацию РАР РРР между R2 и R3.

Повторите шаг 1 для настройки аутентификации между маршрутизаторами **R2** и **R3**, при необходимости изменяя имена пользователей. Обратите внимание, что каждый пароль, отправленный на каждый последовательный порт, соответствует паролю, ожидаемому на противоположном маршрутизаторе.

## Шаг 3: Настройте аутентификацию PPP СНАР между маршрутизаторами R3 и ISP.

a. Введите следующие команды на маршрутизаторе **ISP.** Имя узла отправляется в качестве имени пользователя:

```
Router(config) # hostname ISP
ISP(config) # username R3 secret cisco
ISP(config) # interface s0/0/0
ISP(config-if) # ppp authentication chap
```

b. Введите следующие команды на маршрутизаторе **R3**: Для аутентификации CHAP пароли должны совпадать:

R3(config)# username ISP secret cisco

- R3(config) # interface serial0/1/0
- R3(config-if) # ppp authentication chap

## Шаг 4: Проверьте связь между компьютерами и веб-сервером.

Отправьте эхо-запрос с **ПК** и **Ноутбука** на веб-сервер по адресу 209.165.200.2. Обе команды **ping** должны пройти успешно. Не забудьте выделить достаточно времени на схождение STP и EIGRP.